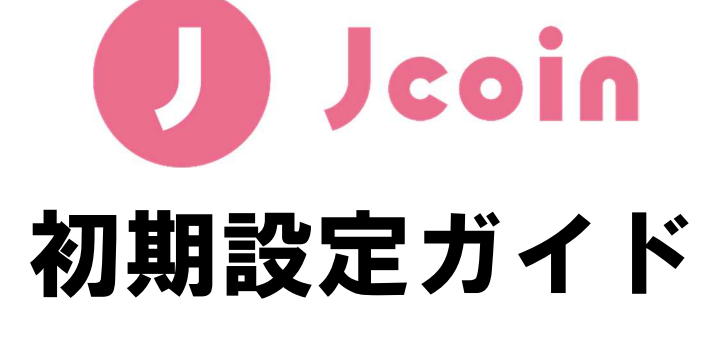

2020年7月(第3版)

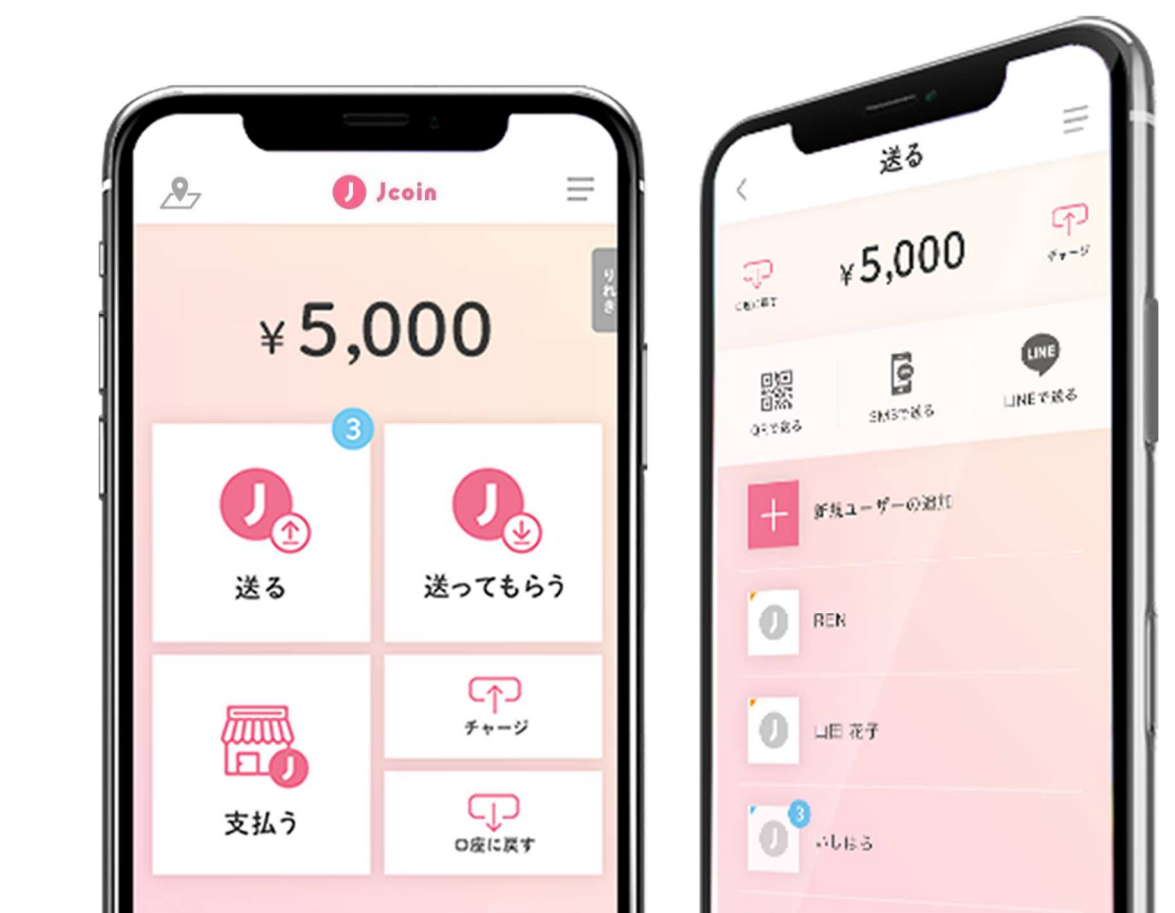

### 初期設定ガイド概要

#### 更新履歴

| 日付      | 履歴                                   |
|---------|--------------------------------------|
| 2019年7月 | 新規制定                                 |
| 2020年6月 | 一部修正                                 |
| 2020年7月 | STEP3-2 に、第 2 暗証番号入力時の画面イメージを追加しました。 |

【本ガイドの要旨】 本ガイドは、J-Coin Pay アプリを使い始める前に実施が必要な初期設定作業 を記載しています。

本作業を終了しないとアプリが利用できませんので、インストール〜初期設 定作業をお願いします。

※なお、掲載している画面はイメージになります。

#### <u><ご準備いただくもの</u>>

#### インターネットバンキングをご利用の場合

- インターネットバンキング会員番号
  (みずほの場合、みずほダイレクトお客さま番号)
- インターネットバンキングのパスワード 等
  (みずほの場合、みずほダイレクト登録時のログインパスワード、合言葉、第2暗証番号)

#### インターネットバンキングをご利用でない場合

- 口座番号
- キャッシュカード暗証番号

### 初期設定ガイド概要

### 【ご確認頂きたいフロー】

### ■「みずほ」口座を登録、かつインターネットバンキングをご利用のお客さまの場合

- $\Rightarrow$  Step 1  $\rightarrow$  Step 2  $\rightarrow$  Step 3-1  $\rightarrow$  Step 3-2
- ■「みずほ」口座を登録、かつインターネットバンキングをご利用されていないお客さま
  - $\Rightarrow$  Step 1  $\rightarrow$  Step 2  $\rightarrow$  Step 3-1  $\rightarrow$  Step 3-3

#### ■「みずほ以外」の口座を登録されるお客さま

- $\Rightarrow$  Step 1  $\rightarrow$  Step 2  $\rightarrow$  Step 3-1  $\rightarrow$  Step 3-4
- ※ なお、J-Coin Pay は、複数の預金口座を登録することが可能です
  (詳細は Step3-5 をご確認ください)。

| 北海道・東北エリア(17) | 北海道銀行、北洋銀行、みちのく銀行、秋田銀行、岩手銀行、<br>北都銀行、荘内銀行、山形銀行、東邦銀行、福島銀行、<br>北日本銀行、七十七銀行、東北銀行、大東銀行、青森銀行、<br>きらやか銀行、仙台銀行 |
|---------------|----------------------------------------------------------------------------------------------------|
| 関東エリア (8)     | 群馬銀行、足利銀行、筑波銀行、武蔵野銀行、千葉興業銀行、<br>東和銀行、栃木銀行、山梨中央銀行                                                        |
| 中部・北陸エリア(11)  | 第四銀行、北陸銀行、富山銀行、三重銀行、<br>大光銀行、長野銀行、富山第一銀行、第三銀行、<br>福井銀行、清水銀行、福邦銀行                                        |
| 近畿エリア(6)      | 滋賀銀行、京都銀行、池田泉州銀行、紀陽銀行、<br>但馬銀行、南都銀行                                                                     |
| 中国エリア (8)     | 鳥取銀行、山陰合同銀行、中国銀行、広島銀行、<br>山口銀行、トマト銀行、もみじ銀行、西京銀行                                                         |
| 四国エリア(6)      | 阿波銀行、百十四銀行、伊予銀行、四国銀行、<br>愛媛銀行、高知銀行                                                                      |
| 九州・沖縄エリア(14)  | 筑邦銀行、肥後銀行、宮崎銀行、西日本シティ銀行、北九州銀行、<br>大分銀行、佐賀銀行、福岡中央銀行、佐賀共栄銀行、長崎銀行、<br>豊和銀行、宮崎太陽銀行、南日本銀行、沖縄海邦銀行             |
| その他(15)       | みずほ銀行、SBJ銀行、全国の労働金庫(13庫)                                                                                |

【ご登録いただける金融機関口座(2020年6月30日現在)】

※ 最新状況は、J-Coin Pay 公式ウェブサイト" https://j-coin.jp/"でご確認下さい。

# 初期設定ガイド概要

# 【目次】

# STEP1 インストール

| 1.         | AppStore/GooglePlay ヘアクセスし、インストールする | 5 |
|------------|-------------------------------------|---|
| <u>S</u> T | EP2 会員情報のご登録                        |   |
| 1.         | アプリを起動                              | 6 |
| 2.         | 利用規約への同意 / 端末認証の実施                  | 7 |
| 3.         | ログインパスワード(数字のみ6桁)を設定                | 8 |
| 4.         | 会員情報の入力(指定された各項目を入力)                | 9 |
| 5.         | 会員情報登録完了                            | 9 |
| <u>S</u>   | EP3 銀行口座のご登録                        | _ |
| 1.         | みずほ:アプリ内での登録したい銀行口座の銀行名を選択1         | 0 |
| 2.         | みずほ:みずほダイレクトをご利用のお客さま1              | 1 |
| 3.         | みずほ:みずほダイレクトをご利用でないお客さま1            | 2 |
| 4.         | みずほ以外:みずほ銀行以外の口座を登録するお客さま           | 3 |
| 5.         | 複数口座のご登録を希望されるお客さま1                 | 4 |

# STEP1 インストール

1. AppStore/GooglePlay ヘアクセスし、インストールする。 ご利用の端末の AppStore/GooglePlay ヘアクセスする。 (iOS の場合、AppStore/Android の場合、GooglePlay) 22:22 検索 -11 4G Q App Store Ľ トレンド検索 App Stor ③"Jcoin"を入力 モンスト ①"App Store" a3 をタップ 荒野行動 てりーのワンダーランド ピッコマ lineマンガ ハリー・ポッター 魔法同盟 0  $\triangleright$ 5 **Ú** 7777-1 Q検索 -App App ②"**検索**"をタップ

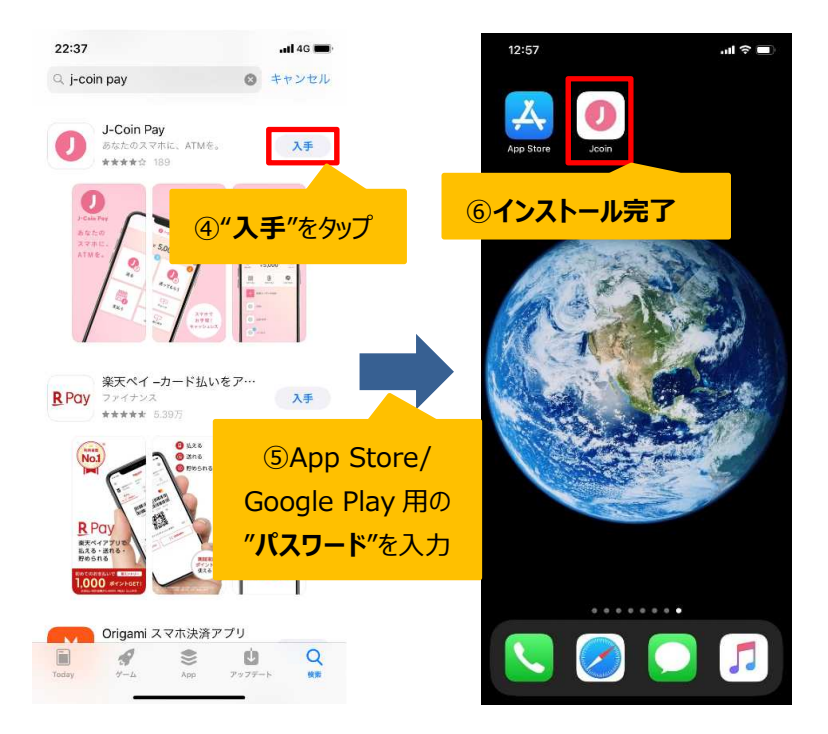

 ○以上で、STEP1 インストール は完了です。
 続けて STEP2 会員情報登録を 行います。

1. アプリを起動

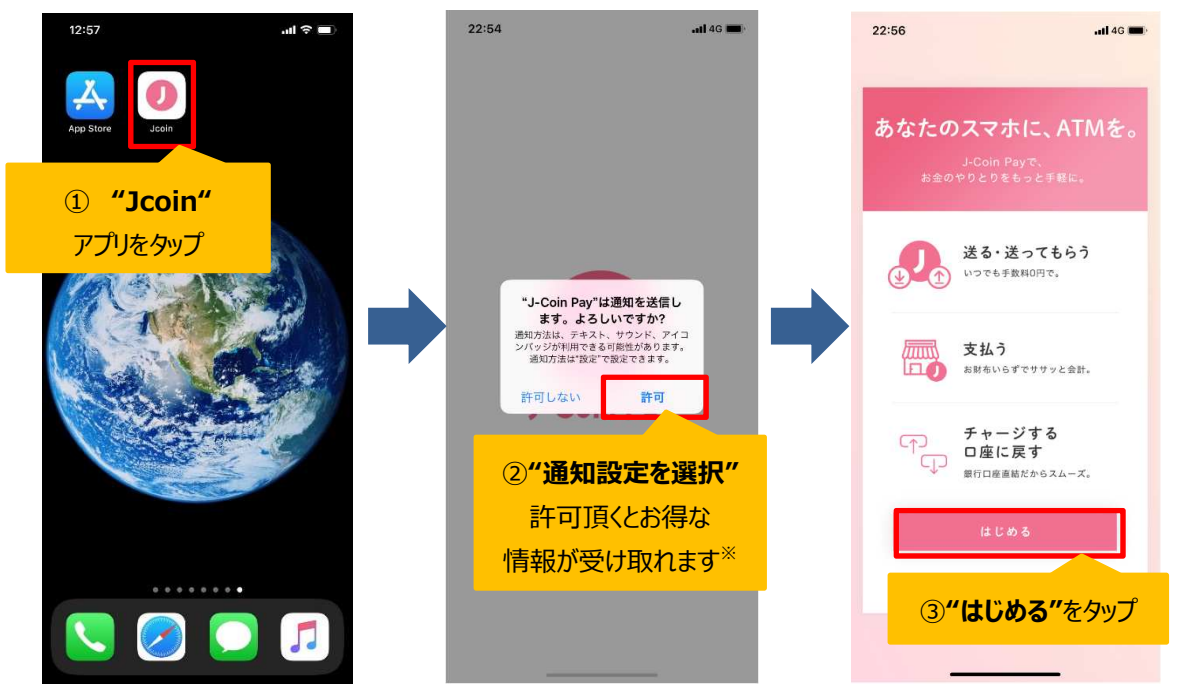

※ 通知を許可頂くと、J-Coin Pay からの重要なお知らせや J-Coin Pay 加盟店からのクーポンや 割引情報 等の情報が、リアルタイムに受け取れます (通知を"許可しない"場合でも、サービスはご利用頂けます)

#### 2. 利用規約への同意 / 端末認証の実施

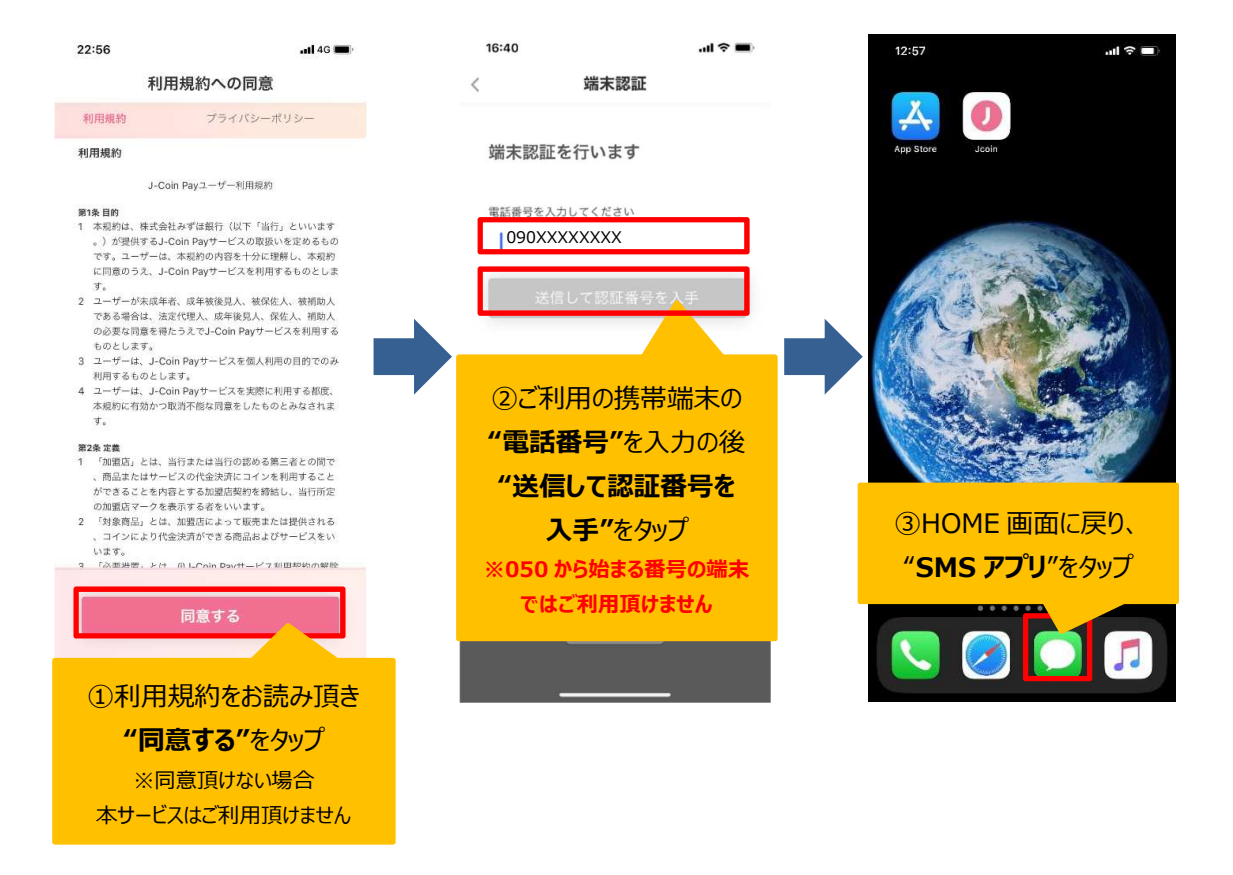

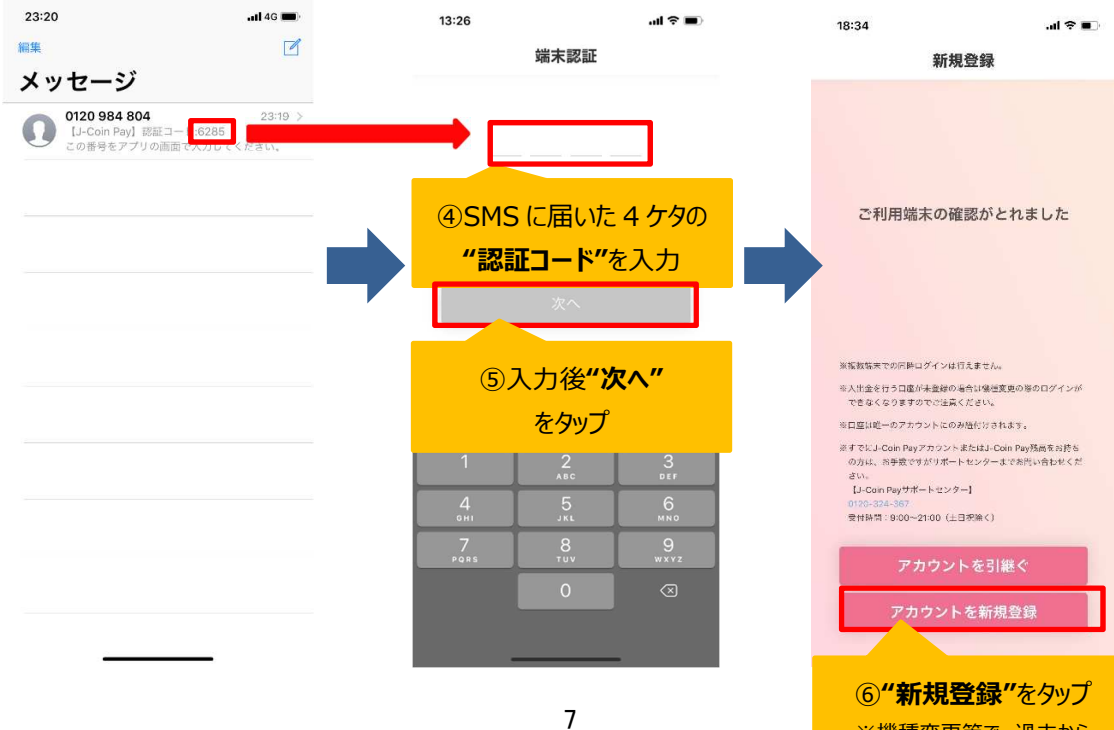

※機種変更等で、過去から 継続して利用する場合は "アカウントを引継ぐ"を選択

### 3. ログインパスワード(数字のみ6桁)を設定

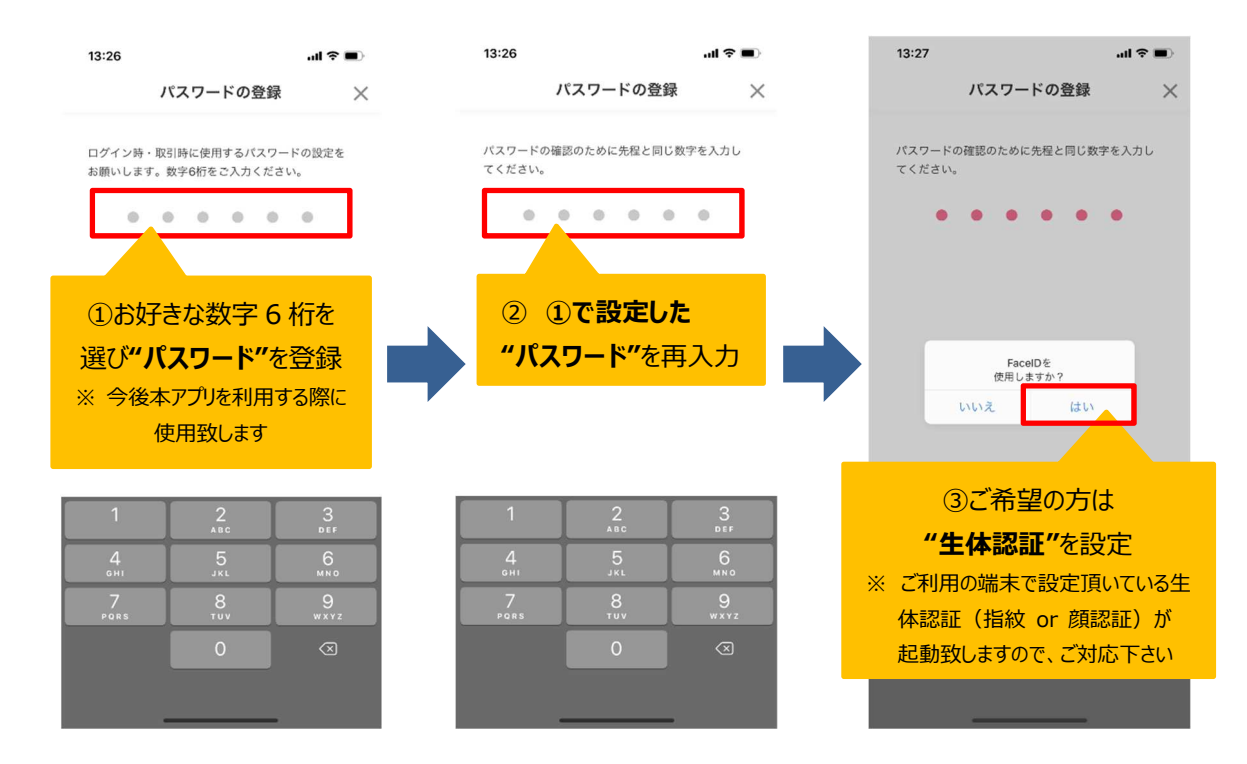

4. 会員情報の入力(指定された各項目を入力)

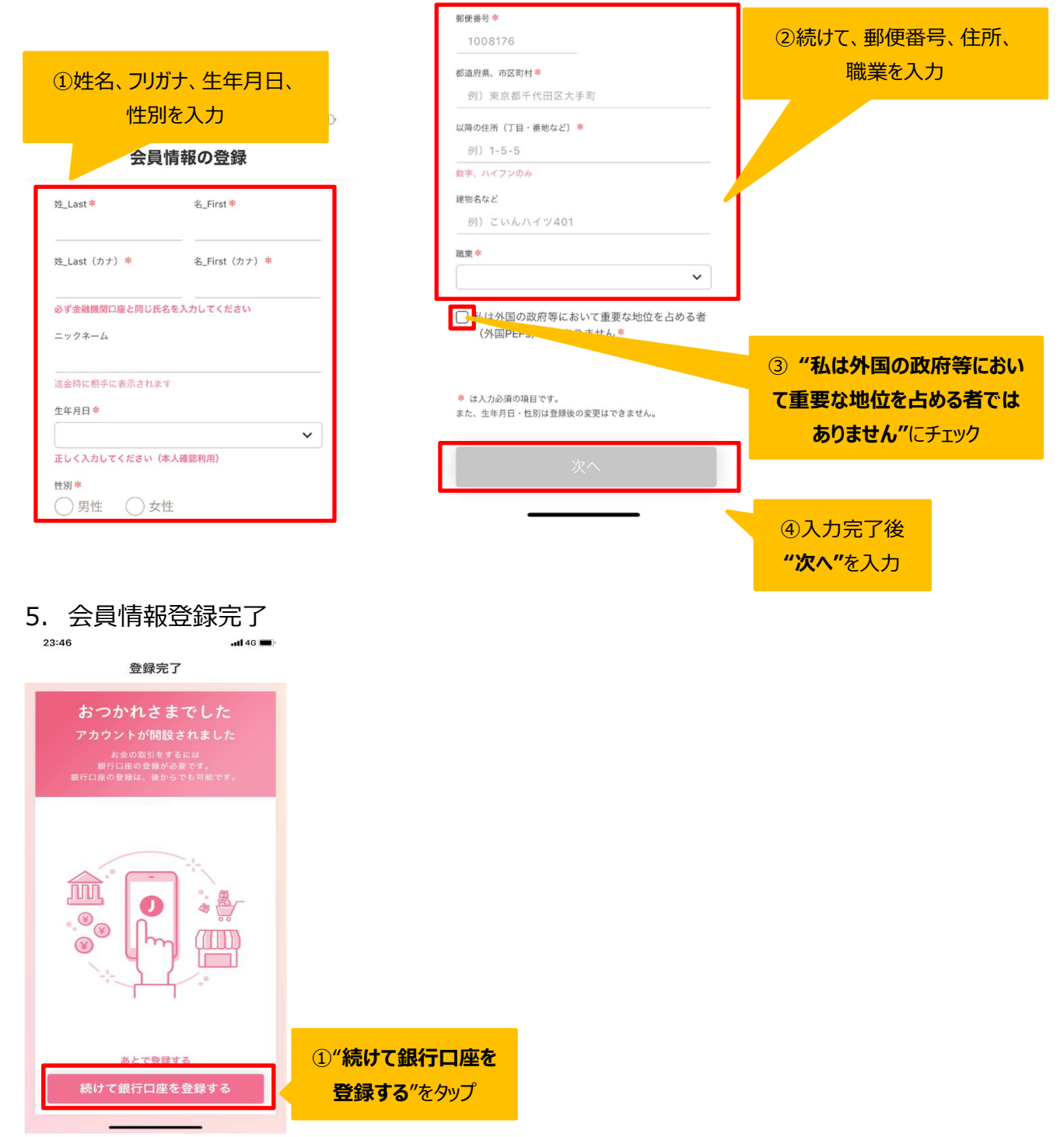

○以上で、STEP2 会員情報の登録は完了です。続けて、STEP3 銀行口座の紐づけ を行います。

 みずほ:アプリ内での登録したい銀行口座の銀行名を選択 (みずほ銀行以外の銀行口座を紐づける場合は STEP3-4 へお進みください)

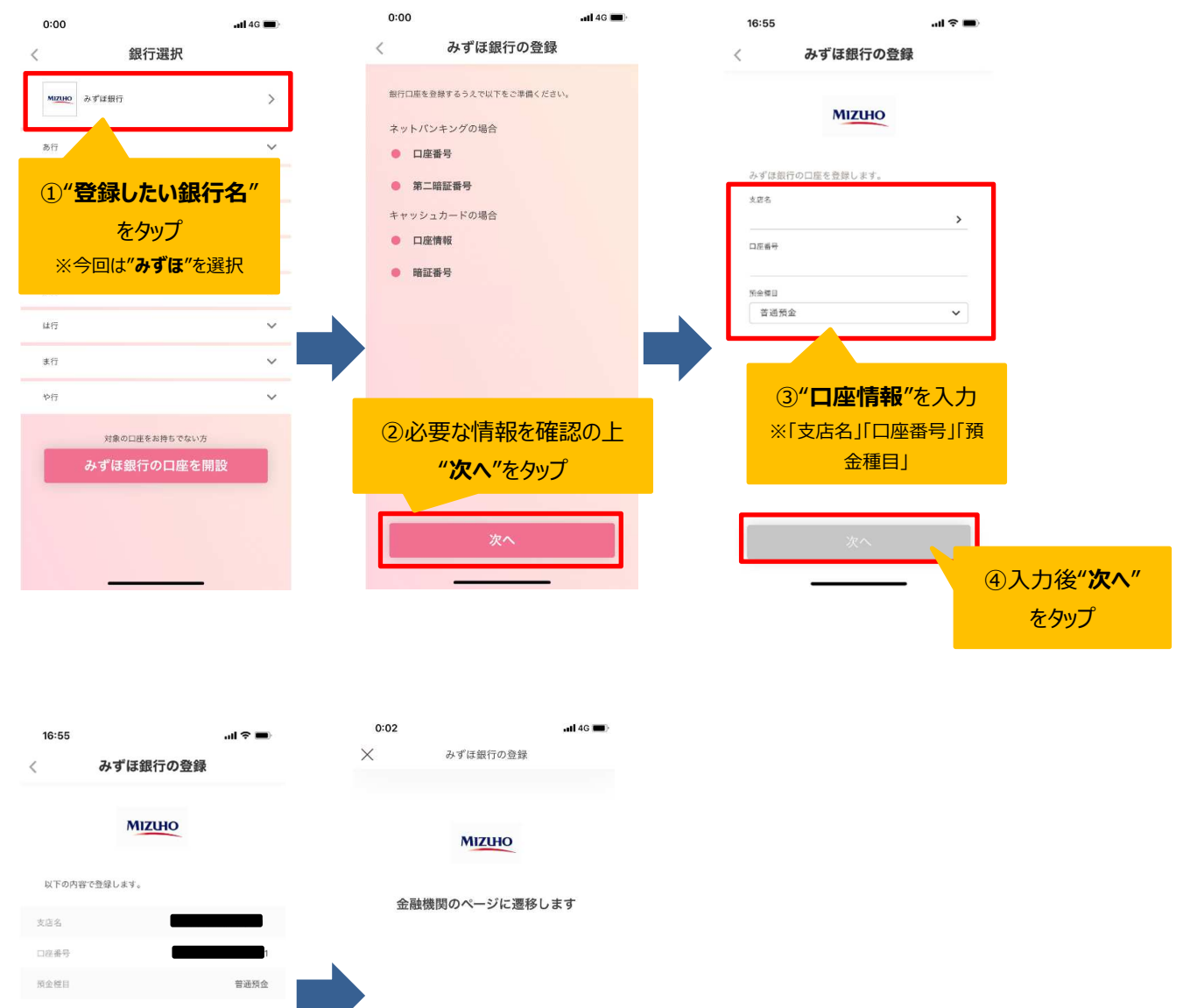

| ⑥みずほのページへ |
|-----------|
| ок        |
|           |

2. みずほ:みずほダイレクトをご利用のお客さま

(みずほダイレクトをご利用でない場合は STEP3-3 へお進みください)

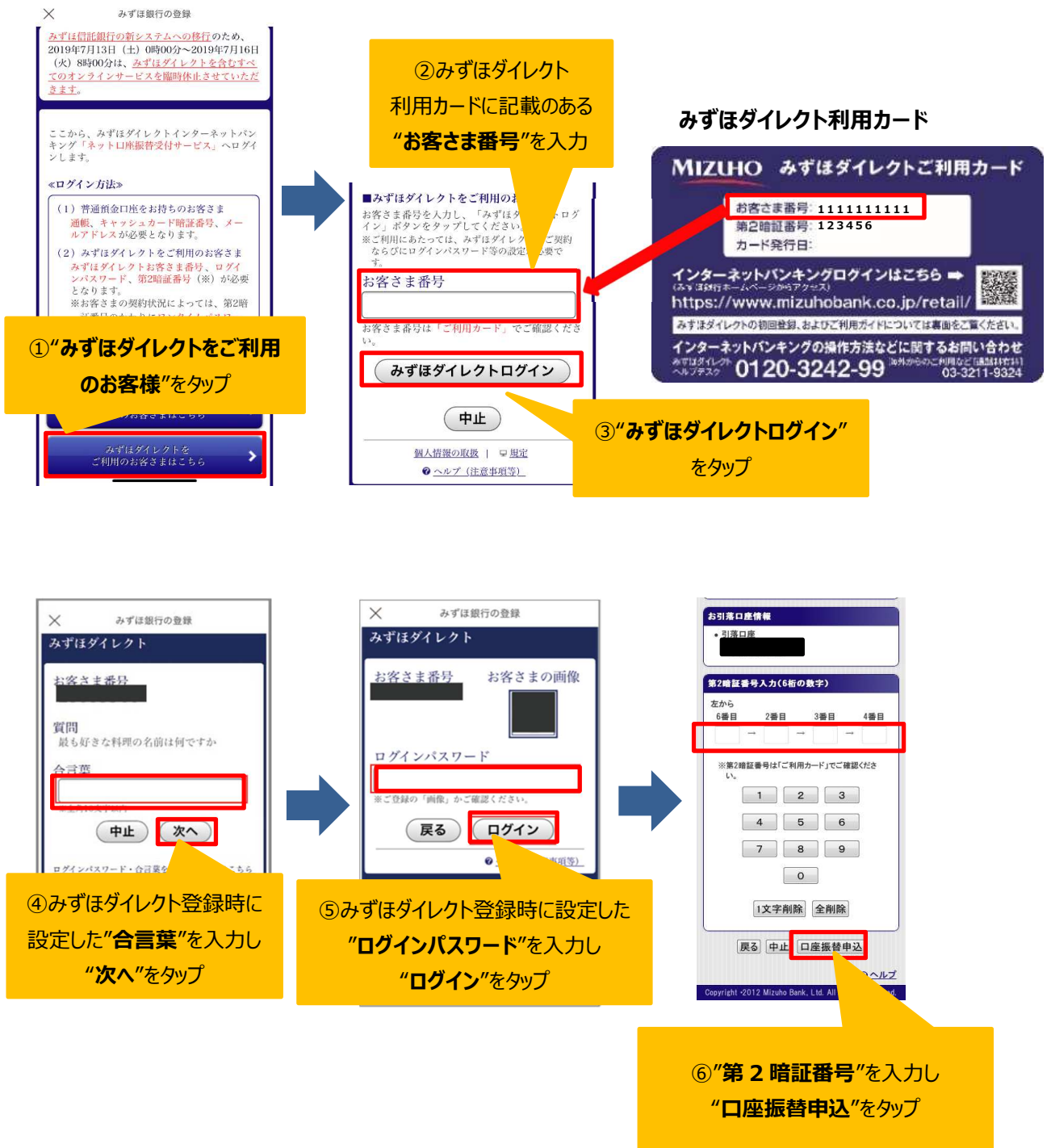

### ○以上で、すべての登録作業が完了です。

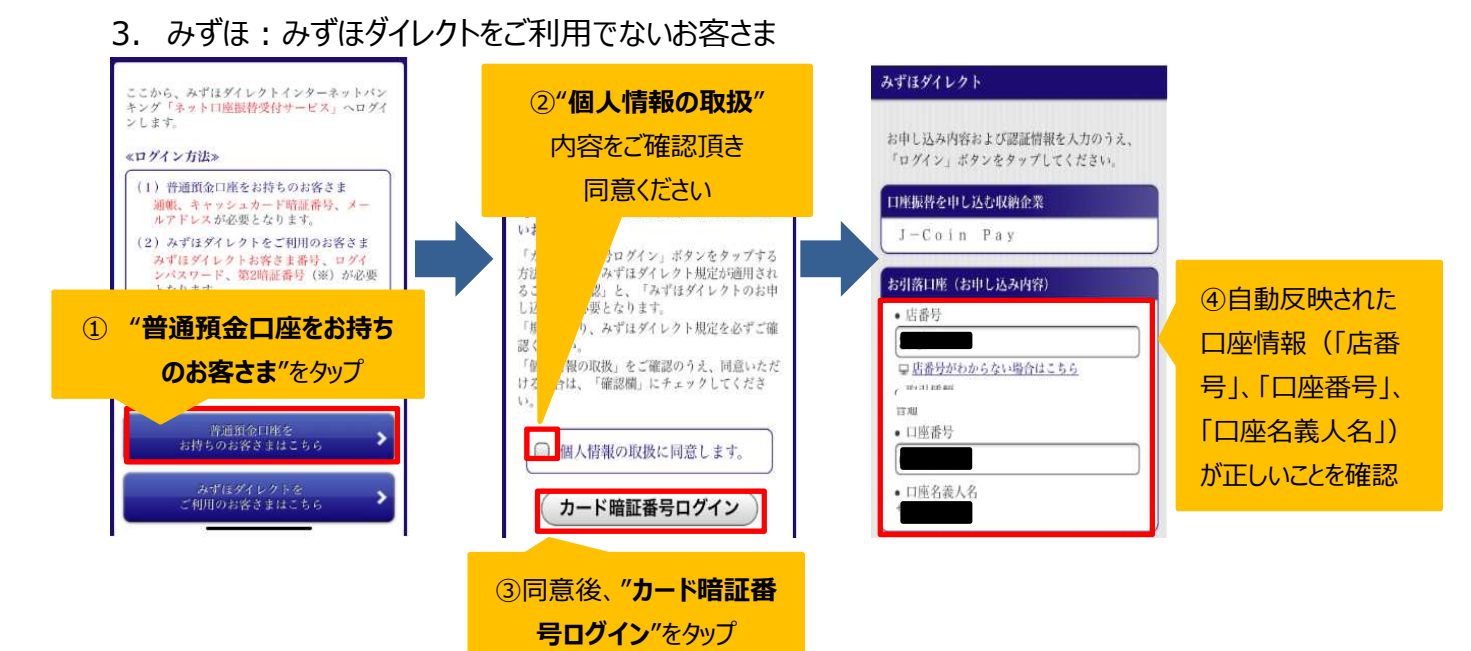

### ○以上で、すべての登録作業が完了です。

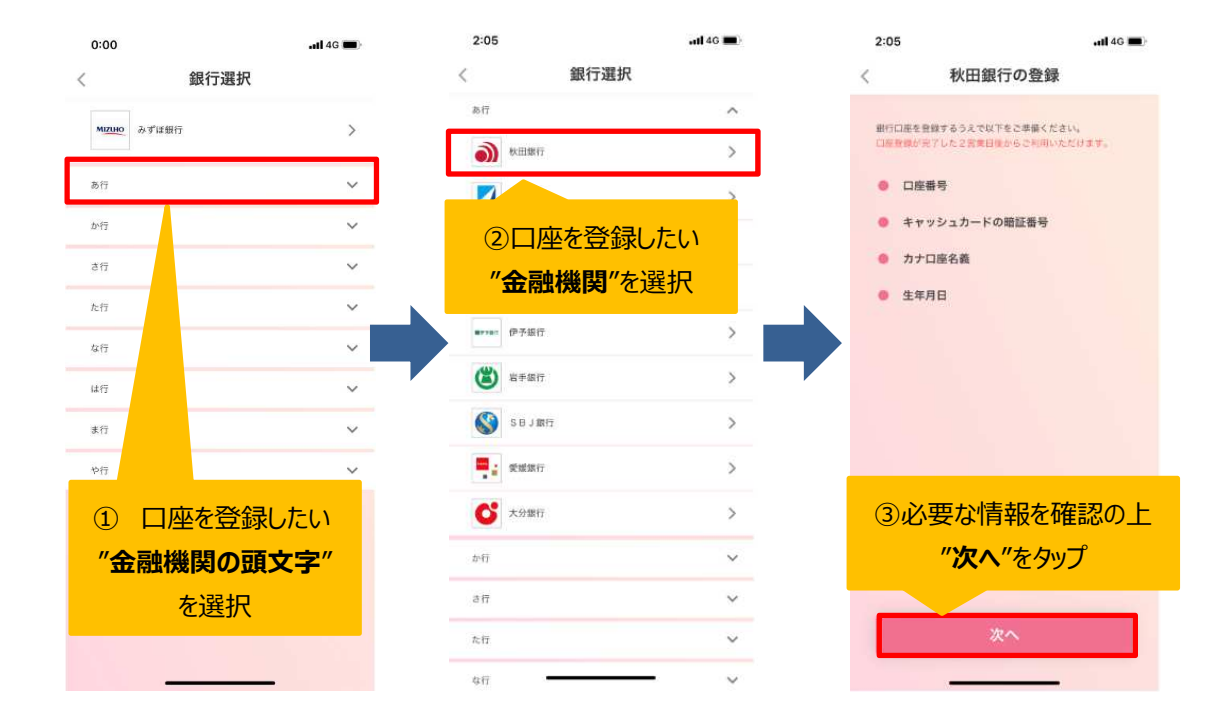

### 4. みずほ以外:みずほ銀行以外の口座を登録するお客さま

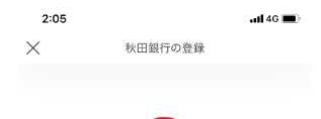

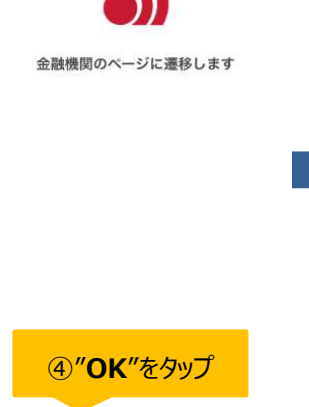

ここから先の手続きは、各金融機関によって入力内容が 多少異なりますが、みずほのプロセスと類似となりますため、 それぞれの手順に従ってご登録下さい。

- インターネットバンキングをご利用されているお客さま
  ⇒ Step3-2 をご確認ください
- インターネットバンキングをご利用されていないお客さま
  ⇒ Step3-3 をご確認ください

ご不明な点がございましたら、サポートセンターまで お問い合わせください。

5. 複数口座のご登録を希望されるお客さま

J-Coin Pay は、複数の口座を登録しご利用いただくことが可能です。

○ 新たに、みずほ銀行以外の金融機関の口座をご登録頂くお客さま

⇒ Step3-4のプロセスに従って追加の銀行口座をご登録ください

○ 新たに、みずほ銀行の口座をご登録頂くお客さま
 ⇒ Step3-1, 3-2 or 3-3 のプロセスに従って、みずほ銀行口座を追加でご登録ください

## J-Coin Pay アプリについてご不明な点がございましたら、 J-Coin Pay サポートセンターまでお問い合わせください 電話番号:0120 – 324 – 367 受付時間: 9:00 – 21:00 (土日祝除く)

以上